# CVP 12.5(1)でのOpenJDKのインストールと移 行

## 内容

<u> 概要</u> <u>前提条件</u> <u>要件</u> <u>使用するコンポーネント</u> <u>背景情報</u> <u>CVP 12.5(1) Oracle JREのOpenJDKへの移行</u> <u>CVP 12.5(1)aインストーラ</u> <u>OpenJDKを最新パッチに更新</u> <u>関連情報</u>

### 概要

このドキュメントでは、OpenJDK JREに準拠するようにCVP 12.5(1)サーバを設定するさまざま な方法について説明します。

## 前提条件

#### 要件

次の項目に関する知識があることが推奨されます。

- Cisco Unified Customer Voice Portal(CVP)アプリケーション
- OpenJdK

#### 使用するコンポーネント

このドキュメントの情報は、特定のハードウェアではなく、CCE 12.5(1)バージョンに基づいてい ます。

このドキュメントの情報は、ラボ環境に置かれたデバイスに基づいて作成されました。このドキ ュメントで使用するすべてのデバイスは、初期(デフォルト)設定の状態から起動しています。 実稼働環境でこれらのタスクを実行する場合は、コマンドの潜在的な影響について理解しておく 必要があります。

### 背景情報

12.5(1)以降のコンタクトセンターCVPアプリケーションは、Javaランタイム環境として OpenJDKをサポートしています。このドキュメントでは、OpenJDK JREに準拠するようにCVP 12.5(1)サーバを設定するさまざまな方法を取り上げ、また、CVPコンポーネントの同じトレイン でOpenJDK JREを最新パッチにアップデートするために必要な手順についてもを説明します。簡 単にナビゲーションできるように、ドキュメントは次のセクションに分かれています。

CVP 12.5(1) Oracle JREのOpenJDKへの移行 12.5(1)aインストーラ OpenJDKを最新パッチに更新

# CVP 12.5(1) Oracle JREのOpenJDKへの移行

既存の12.5(1) CVPアプリケーション(Call\VXMLサーバ、OAMPサーバ、レポートサーバなど )は、Engineering Special(ES)16パッチのインストールにより、OpenJDK JREに移行できます。 ESの詳細については、次のリンクを参照してください。

- Readme: <a href="https://www.cisco.com/web/software/280840592/156485/Release\_Document\_1.html">https://www.cisco.com/web/software/280840592/156485/Release\_Document\_1.html</a>
- パッチ

: https://software.cisco.com/download/specialrelease/cee47b3552ab97ad2dc58712e34d727f

ES\_16パッチのインストール後、既存のC:\Cisco\CVP\jreフォルダがバックアップされ、同じパス のOpenJDK JRE 1.8.275フォルダに置き換えられます。したがって、以前のjreフォルダの下のフ ァイルに対して行われた設定変更は、このESのインストール後に再度行う必要があります。また 、java.securityおよびその他のファイルで行われた手動のセキュリティ保護も再度行う必要があり ます。

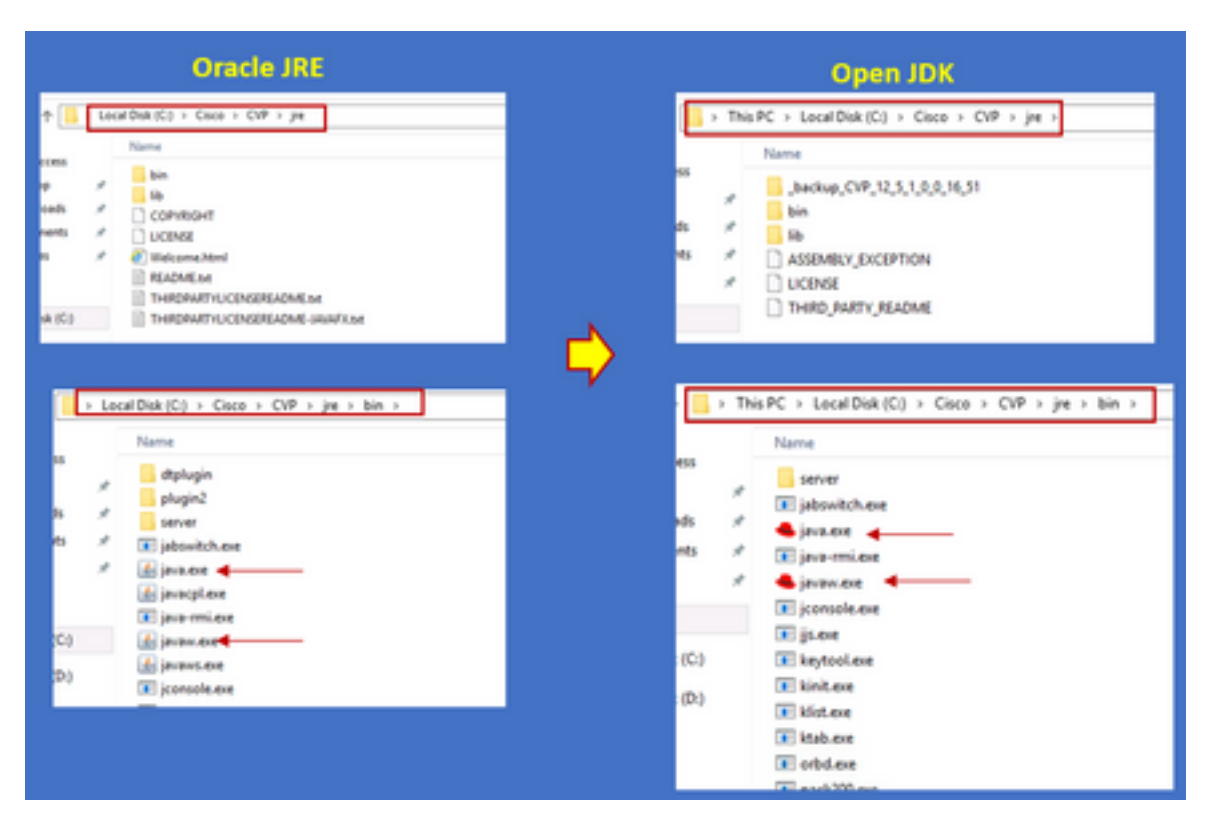

このパッチは、ES\_16の後にES\_18パッチをインストールする必要があります。これは、ES\_1か らES\_14のCVP ESで発行されたすべてのバイナリをOpenJDK互換バイナリに置き換えるためで す。ESの詳細は、次のリンクから収集できます

- Readme: <u>https://www.cisco.com/web/software/280840592/156486/Release\_Document\_1.html</u>
- パッチ
  - : https://software.cisco.com/download/specialrelease/06daa0bd06513951b75625143746010
  - <u>5</u>

**注**:ES\_18も必要で、CVPアプリケーションにES\_18より大きいパッチを適用する前にイン ストールする必要があります。

**注**: cvpはJAVA固有のキーストアではなくC:\Cisco\CVP\conf\securityフォルダにある独自の キーストアを使用するため、OpenJDKに移行しても、格納されている既存の証明書**に影響** を与えることはありません。

## CVP 12.5(1)aインストーラ

12.5(1)バージョンにアップグレードされたCVPアプリケーションでは、新しい12.5(1)aインスト ーラを使用できるようになりました。仮想マシン(VM)にインストールされたJavaランタイム環境 を除き、以前の12.5(1)バージョンと同じです。CVP 12.5(1)インストーラは、 https://software.cisco.com/download/home/270563413/type/280840592/release/12.5(1からダウン ロード<u>できます</u>)

12.5(1)a以降のインストールでは、ES\_18パッチをインストールします。このパッチは累積的な もので、古い修正がすべて含まれています。パッチの詳細は、次のリンクから確認できます。

- Readme: https://www.cisco.com/web/software/280840592/156486/Release\_Document\_1.html
- ・パッチ :<u>https://software.cisco.com/download/specialrelease/06daa0bd06513951b756251437460105</u>

注: 12.5(1)a CVPサーバに18未満のESをインストールしないことを推奨します。

注: Call Studioアプリケーションに関して、古いバージョンから12.5(1)aへのアップグレー ドパスはありません。したがって、アプリケーションをバックアップし、12.5(1)a call studioを新規インストールする必要があります。インストール後のアプリケーションは、新 しいcall studioを使用して再コンパイルする必要があります。

## OpenJDKを最新パッチに更新

ステップ1:CVPサーバで連邦情報処理標準(FIPS)を有効にした場合は、引数falseを指定して C:\Cisco\CVP\bin\FipsConfigフォルダにあるバッチファイルfips.batを実行することを確認します 。FIPSが無効になっている場合は、図に示すように誤ったメッセージが表示されます。

:\Cisco\CVP\bin\FipsConfig fips false ERROR: FIPS mode already set as false. Please select a different mode. C:\Cisco\CVP\bin\FipsConfig>\_

ステップ2:サイトからJava開発キット(JREUpdate.zip)をダウンロードし、CVPサーバ上の既知 の場所にファイルを抽出します。たとえば、C:\Cisco\CVP\bin に保存します。

https://software.cisco.com/download/home/270563413/type/280840592/release/CVP%20JRE%20 Update

ステップ3:Redhatサイトから最新のRedhat 64ビットOpenJDK JRE 1.8パッチをダウンロードし

、JDKキットをパーソナルマシンにインストールします。 https://developers.redhat.com/products/openjdk/download

ステップ4:インストールされているJDKからJREフォルダをコピーし、CVPマシンのフォルダ (たとえば、**C:\JRE**)に保存します

ステップ5:コマンドプロンプトからスクリプトを実行します(例:C:\Cisco\CVP\bin >JREUpdate.bat apply C:\JRE)。フードの下のスクリプトは次の処理を行います

- 現在のcvp\jreフォルダをバックアップし、このフォルダの場所「C:\Cisco\CVP\jre.old」に保存します
- 新しいパッチを最新のJREフォルダとして「C:\cisco\cvp\jre\bin」に配置します

ステップ6:サーバを再起動します。システムが再起動すると、すべてのcvpサービスは、このパスC:\cisco\cvp\jre\binをチェックするように設計されています。このjre\binは、新しい更新バージョンのredhad OpenJDK jreパッチが新しいファイルで自動的に開始する新しいフォルダです。 ステップ7:必要に応じて、古いバックアップされたJREフォルダを削除できます。

#### 関連情報

- <u>CCE 12.5(1)でのOpenJDKのインストールと移行</u>
- <u>テクニカル サポートとドキュメント Cisco Systems</u>